## MANUAL DEL HUDCONTROLBOT3000.V2, HUDCONTBABY.V1 Y HUDCONTBOTSEGURIDAD,

ACCIONES COMUNES A LOS TRES HUDS.

-----

1º Crea una cuenta en SL.
2º No olvides cambiar en la cuenta el Estado de Agente Programado (Scripted Agent Status) y registrar como Bot. (Ver políticas de Second Life)
3º Una vez creada la cuenta.
Viste a tu bot como quieras, Se recomienda usar avatares clásicos, En cuanto a los Bebes se recomienda
Purretes (Clasicos) https://marketplace.secondlife.com/stores/82933?id=82933
ToddleeDoo - Baby (Avatar Mesh)
https://marketplace.secondlife.com/stores/182374?id=1823743

INSTRUCCIONES PARA ACTIVAR EL BOT VALIDO PARA LAS TRES VERSIONES

\_\_\_\_\_

1 - Descarga e instala Metabolt en tu pc.

Metabolt es un visor para Second Life, pero sin gráficos, sólamente es de texto. Por tal motivo Metabolt no consume recursos en tu pc.

https://mega.nz/#!g5E10abS!cw7czOhOa35aafhdY\_z218AjkAyx38aNdCL4TbrEUdo

2 - Conecta el avatar que deseas convertir en tu robot con el nuevo visor Metabol. (puedes crear un avatar nuevo en la página de second life. o puedes usar un avatar que tengas ya creado, tipo alter por ejemplo)

3 – UNA VEZ CONECTADO, VAMOS A CONFIGURAR METABOLT

- Click en: APLICACION
- Click en: PREFERENCIAS
- En la sección General Clic en pestaña SECURITY/L\$
- En la casilla MetabolPassword escribir: abc
- En la casilla Avatar UUID pon la de tu avatar (tu serás el Master de tu Robot)
- Marca la casilla Enforce LSL Command security.
- Clic en Apply y en OK
- Otra vez clic en: APLICACION.
- Click en: PREFERENCIAS
- De las secciones que aparecen en vertical clic en PLUGINS
- En el casillero Available plugins selecciona haciendo clic MB\_LSLAPI
- Clic en ">" Para cargar MB\_LSLAPI en el casillero Selected Plugins.
- Clic en Apply y en OK

Ya tenemos todo configurado!

Ahora solo reinicia Metabolt y al iniciarlo ya tendrás tu nuevo robot disponible.

No te olvides de tener tu robot conectado y con la interface (Api) abierta en el visor Metabolt.

es la ventana Negra y se activa en la pestaña plugins/MB\_SLAPI.

Si Te molesta tenerla abierta puedes hacer click en Hide. La esconderá pero Seguirá activa. Solo asi tu robot Funcionará al 100%.

## ¿QUE COSAS PUEDEN HACER TU ROBOT?

1- Con el HUDCONTROLBOT3000 podrás enviar invitaciones directas del grupo que desees.

Tu robot se encargará de enviarlas. (Es necesario que el robot esté conectado a través de Metabol, para hacer las entregas de grupo). Y que el Bot tenga el grupo que entrega con el tag que incluya permisos para invitar. Puedes enviar avisos a 4 grupos diferentes al mismo tiempo.

2- Con Saludo tu Robot Saludará a los Invitados que Entren en en cualquier punto de tu land, No tengas Miedo de Spam! sólo les saludará en el momento que entren. Este Hud va a parte y ha de ir conectado a tu robot.

3- Con el HUDCONTROLBOT3000 tu Robot hará:

- Enviará Un Saludo, cada vez que hagas clic en Saludar del Hud.(Es un Say en el chat general.).

- Se Teletransportará automáticamente a tu posición cada vez que hagas clic en Tp del hud.

- Podrás activar seguimiento en el Visor. ( tu robot te seguirá a todas partes cuando camines ).

PARA ESO DAS CLIC EN METABOLT Y EN LA PARTE DERECHA DE TU VISOR METABOLT ?

DAS CLIC en followme ? Y TU BOT TE SEGUIRA DONDE VAYAS DAR CLIC STOP FOLLOW Y SE PARARA.

- Tu Robot enviará Mensaje y Aviso de Grupo ( a 4 Grupos Máximo ) cuando hagas clic en el hud

Tu robot podrá sentarse, en el objeto que tu desees, para ello hay dos formas.

En el Hud, edita la tarjeta de configuración y añade la UIID del objeto donde quieres que se siente.

En el visor Metabolt, das clic en TOOLS, clic en OBJETC MANAGER y de la lista de objetos que parecen, seleccionas el deseado y clic en SIT.

Para levantarse, de cualquier objeto Clic en el hud y levantarse.

Si lo deseas podemos ajustar a tu robot, los archivos XML, para mantener conversaciones por IM.

Ya lo uses como Bot de Seguridad, Bot de Host, Sex Bot o Bot Baby.

Esto es en fase Beta, y seguimos trabajando y descubriendo nuevos comandos de Metamony, para hacer que tu robot sea casi humano.

-- Disfruta al Máximo con ELHUDCONTROLBOT-PARA CUALQUIER CONSULTA IM A JuanatoFanato